## **TG Cloud App Manual**

## **General Description**

The app (Android only) is designed to work with our Data Capture 7 software. Data Capture 7 running on one of your network computers can monitor your Temperature Guard unit and send data to a server in the cloud. The app can then retrieve the last ten readings from the cloud server and graph them.

The name of the unit is determined by Data Capture 7. Once you check the checkbox and click Save, Data Capture will automatically create a new file on the cloud website and retrieve a unique 32 digit code.

You will need to enter that code into the app. We recommend you email it to yourself as typing it in manually may result in errors.

| Add/Modify Units                                                                                                    |                                                                                                    |
|----------------------------------------------------------------------------------------------------|----------------------------------------------------------------------------------------------------|
| Save Add New Edit IP Set                                                                                                    | Data Logs Print Help                                                                                                    |
| <ul> <li>Temperature Guard Units</li> <li>CM705E_R25 @ 10.0.0.76</li> <li>CVG 41-2 @ 10.0.0.80</li> <li>M308R10 @ 10.0.0.210</li> <li>M705E_v128 @ 10.0.0.199</li> <li>Rev 20 @ 10.0.0.188</li> <li>VM505E @ 10.0.0.109</li> <li>VM608E_TEST_UNIT @ 10.0.0.183</li> </ul> | Uni: 9   IP Address   10.0.0.210   Test   Name of Device   M308:   Model   M308:   netGuard   Send alarm emails to:   Email addresses for this unit. One   email per line.   I Collect Data from this Unit Temperature Measuring Units (C or F) C    Allow the data collected by this unit to be available to 1 G Cloud App   Host ID   19.73b1a9ebaaba224086ad367   Date/Time of last communication   4/29/2025 3.05:23 PM   Enter notes to include with alarm emails   Enter notes to include with alarm emails |

## Adding a Unit

When the app is first run you will need to add at least one unit. Select the Add Unit menu item from the Android menu (three dots).

Paste in the 32 digit code generated by Data Capture.

Tap the Save button.

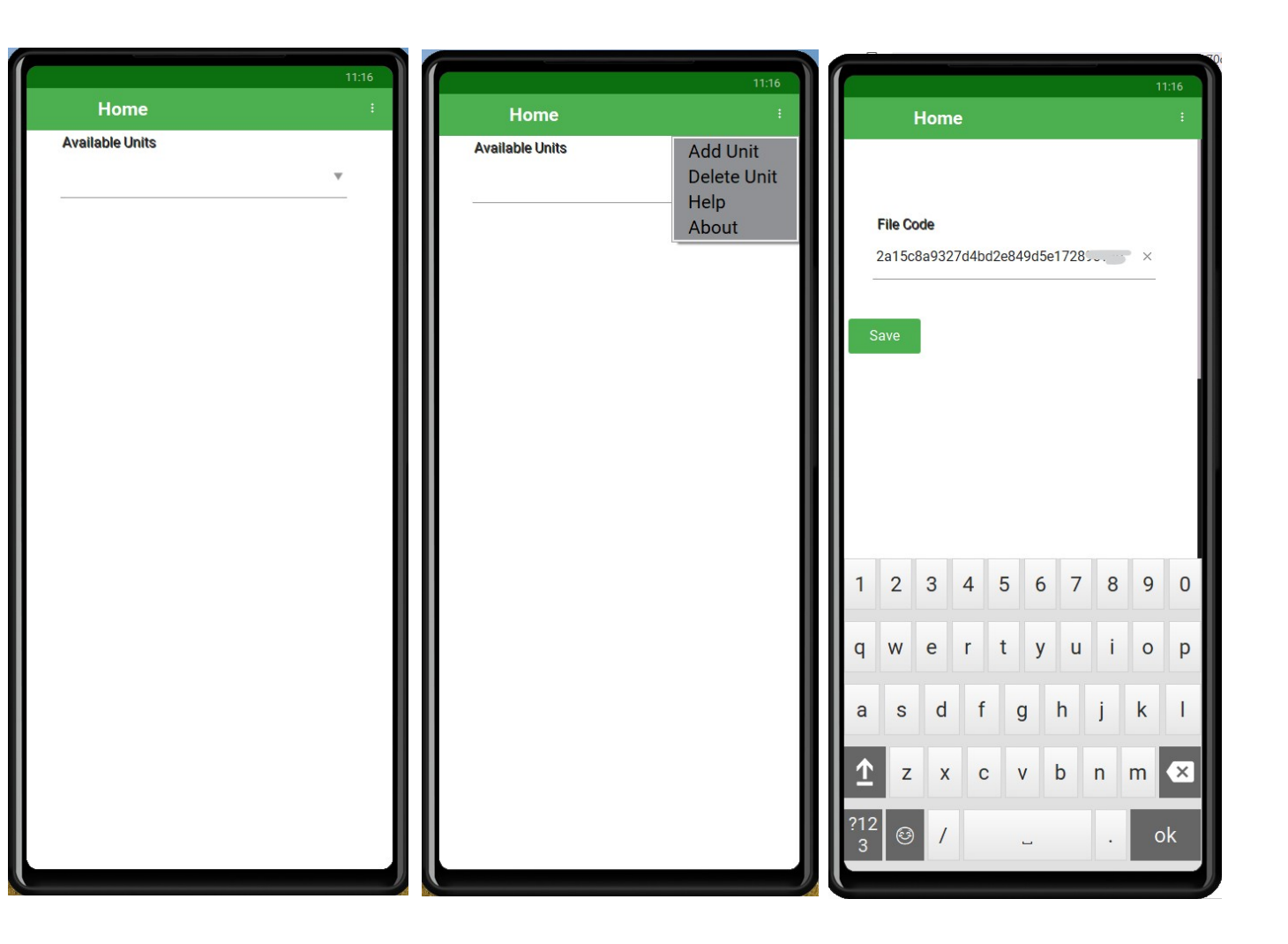

The app will communicate with the website and save the unit into the app.

If the name comes up as "dUN" do not worry it will automatically update when there is data on the website.

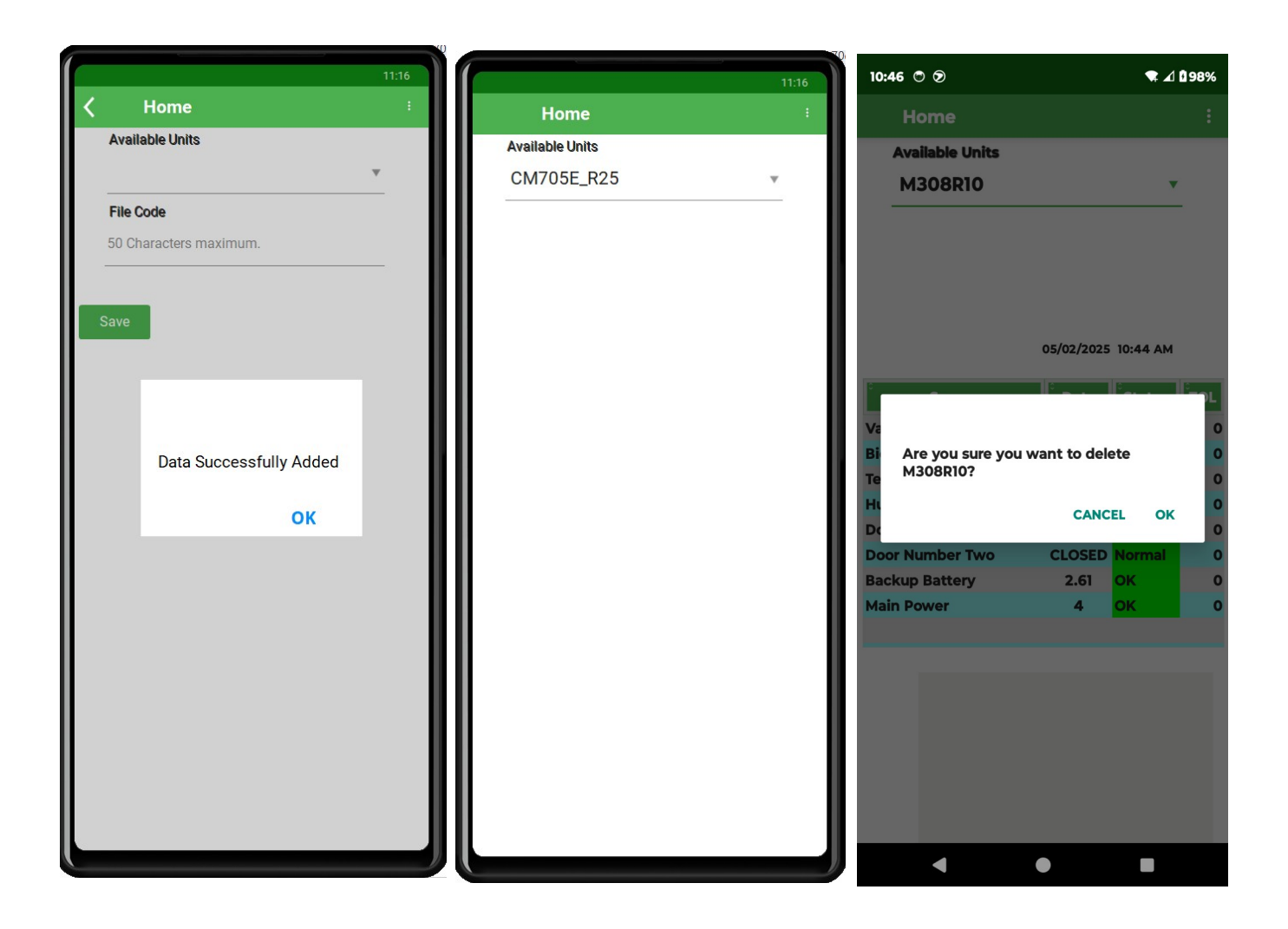

To delete a unit just select it from the drop down menu and select Delete Unit.

Select OK to delete, Cancel to not delete.

## Using the app

To get data from your unit just select the name of the unit from the drop down list.

The app will communicate with the website and fill the chart with the latest data. Date and time is shown above the chart. Tap any sensor and the graph will appear. Graphs are best viewed in landscape mode.

| 10:55 🖱 🕯 🔊                | 🕿 🖌 🕯 100%      | 11:12 O 🔊                     |            | ₹⊿       | <b>0</b> 99% | 10:39 🖱 🔊                     |              | ₹⊿       | 97% |
|----------------------------|-----------------|-------------------------------|------------|----------|--------------|-------------------------------|--------------|----------|-----|
| Home                       | :               | Home                          |            |          | ÷            | Home                          |              |          |     |
| Available Units<br>M308R10 | ×               | Available Units<br>M705E_v128 |            | •        |              | Available Units<br>M705E_v128 |              | •        |     |
| M308R10                    |                 |                               |            |          |              |                               |              |          |     |
| M705E_v128                 |                 |                               |            |          |              |                               |              |          |     |
|                            | 00:00 AM        |                               | 05/02/2025 | 11:10 AM |              |                               | 05/02/2025   | 10:35 AM |     |
| ° Sensor                   | Data Status TOL | ° Sensor                      | ° Data     | Status   | TOL          | ° Sensor                      | ° Data       | Status   | TOL |
|                            |                 | Freezer VFC                   | 2.9        | ок       | 0            | Freezer VFC                   | 0.7          | ок       | 0   |
|                            |                 | Refrigerator                  | 36.6       | ок       | 0            | Refrigerator                  | 39.1         | ок       | 0   |
|                            |                 | Room Temp                     | 69.9       | ок       | 0            | Room Temp                     | 69.7         | ок       | 0   |
|                            |                 | 1K Resistor                   | 30.6       | ок       | 0            | 1K Resistor                   | 30.6         | ок       | 0   |
|                            |                 | Room Temperature              | 75.2       | ок       | 0            | Room Temperature              | 75.3         | ок       | 0   |
|                            |                 | Room Humidity                 | 39         | ОК       | 0            | Room Humidity                 | 38           | ок       | 0   |
|                            |                 | Freezer Door                  | CLOSED     | Normal   | 0            | Freezer Door                  | CLOSED       | Normal   | 0   |
|                            |                 | Fridge Door                   | CLOSED     | Normal   | 0            | Fridge Door                   | CLOSED       | Normal   | 0   |
|                            |                 | Backup Battery                | 3.9        | OK       | 0            | Backup Battery                | 3.9          | ок       | 0   |
|                            |                 |                               |            |          |              | 44<br>43<br>42<br>41          | Refrigerator |          |     |
| •                          | • •             |                               | •          |          |              | •                             | •            |          |     |
|                            | 10:39 🔿 🔊       |                               |            |          |              | <b>₹</b> ⊿ 197                | 7%           |          |     |

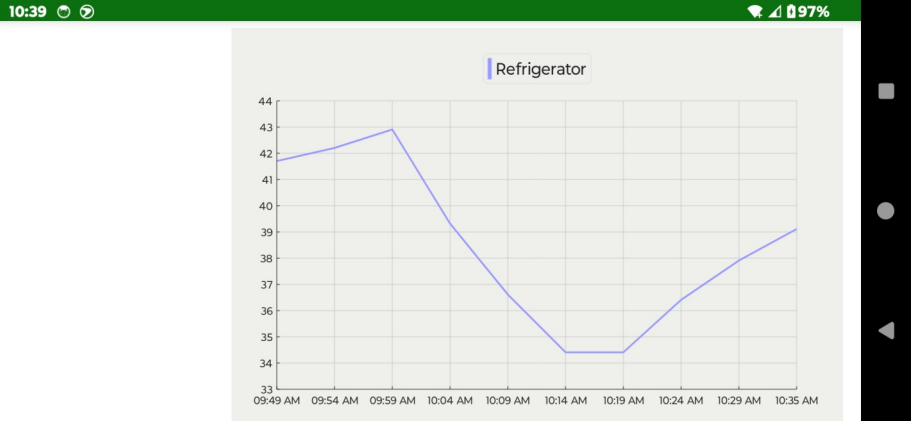

If you have door, water, or other dry contact sensors you can tap and graph those as well. A second chart will replace the sensor chart. Tap in the chart to get back to the previous sensors chart. Scrolling is allowed in any of the white space on the screen.

|                                                                                                    |                                                    |                                                                    | ≇ ⊿ 🛙 100% |
|----------------------------------------------------------------------------------------------------|----------------------------------------------------|--------------------------------------------------------------------|------------|
| Home                                                                                               |                                                    |                                                                    | ÷          |
| vailable Unit                                                                                      | 5                                                  |                                                                    |            |
| M705E_v1                                                                                           | 28                                                 |                                                                    | •          |
|                                                                                                    |                                                    |                                                                    |            |
|                                                                                                    |                                                    |                                                                    |            |
|                                                                                                    |                                                    |                                                                    |            |
|                                                                                                    |                                                    |                                                                    |            |
|                                                                                                    |                                                    |                                                                    |            |
|                                                                                                    |                                                    |                                                                    |            |
|                                                                                                    | 05                                                 | 5/02/2025 11:35                                                    | АМ         |
| reezer Door                                                                                        |                                                    |                                                                    |            |
| Date and                                                                                           | Time                                               | Data                                                               |            |
| 5/02/2025 11:                                                                                      | 35 AM                                              | CLOSED                                                             |            |
| 5/02/2025 11:                                                                                      | 30 AM                                              | CLOSED                                                             |            |
| 5/02/2025 11:                                                                                      | 30 AM                                              | CLOSED                                                             |            |
| 5/02/2025 11:                                                                                      | 30 AM                                              |                                                                    |            |
| ,,                                                                                                 | So Am                                              | CLOSED                                                             |            |
| 5/02/2025 11:                                                                                      | 30 AM                                              | CLOSED                                                             |            |
| 5/02/2025 11:<br>5/02/2025 11:                                                                     | 30 AM<br>30 AM                                     | CLOSED<br>CLOSED<br>CLOSED                                         |            |
| 5/02/2025 11:<br>5/02/2025 11:<br>5/02/2025 11:                                                    | 30 AM<br>30 AM<br>30 AM                            | CLOSED<br>CLOSED<br>CLOSED<br>CLOSED                               |            |
| 5/02/2025 11:<br>5/02/2025 11:<br>5/02/2025 11:<br>5/02/2025 11:<br>5/02/2025 11:                  | 30 AM<br>30 AM<br>30 AM<br>30 AM<br>30 AM          | CLOSED<br>CLOSED<br>CLOSED<br>CLOSED<br>CLOSED                     |            |
| 5/02/2025 11:<br>5/02/2025 11:<br>5/02/2025 11:<br>5/02/2025 11:<br>5/02/2025 11:<br>5/02/2025 11: | 30 AM<br>30 AM<br>30 AM<br>30 AM<br>30 AM<br>30 AM | CLOSED<br>CLOSED<br>CLOSED<br>CLOSED<br>CLOSED                     |            |
| 5/02/2025 11:<br>5/02/2025 11:<br>5/02/2025 11:<br>5/02/2025 11:<br>5/02/2025 11:<br>5/02/2025 11: | 30 AM<br>30 AM<br>30 AM<br>30 AM<br>30 AM<br>30 AM | CLOSED<br>CLOSED<br>CLOSED<br>CLOSED<br>CLOSED                     |            |
| 5/02/2025 11:<br>5/02/2025 11:<br>5/02/2025 11:<br>5/02/2025 11:<br>5/02/2025 11:<br>5/02/2025 11: | 30 AM<br>30 AM<br>30 AM<br>30 AM<br>30 AM          | CLOSED<br>CLOSED<br>CLOSED<br>CLOSED<br>CLOSED                     |            |
| 5/02/2025 11:<br>5/02/2025 11:<br>5/02/2025 11:<br>5/02/2025 11:<br>5/02/2025 11:<br>5/02/2025 11: | 30 AM<br>30 AM<br>30 AM<br>30 AM<br>30 AM<br>30 AM | CLOSED<br>CLOSED<br>CLOSED<br>CLOSED<br>CLOSED<br>CLOSED<br>CLOSED |            |
| 5/02/2025 11:<br>5/02/2025 11:<br>5/02/2025 11:<br>5/02/2025 11:<br>5/02/2025 11:<br>5/02/2025 11: | 30 AM<br>30 AM<br>30 AM<br>30 AM<br>30 AM          | CLOSED<br>CLOSED<br>CLOSED<br>CLOSED<br>CLOSED<br>CLOSED           |            |
| 5/02/2025 11:<br>5/02/2025 11:<br>5/02/2025 11:<br>5/02/2025 11:<br>5/02/2025 11:<br>5/02/2025 11: | 30 AM<br>30 AM<br>30 AM<br>30 AM<br>30 AM<br>30 AM | CLOSED<br>CLOSED<br>CLOSED<br>CLOSED<br>CLOSED<br>CLOSED           |            |
| 5/02/2025 11:<br>5/02/2025 11:<br>5/02/2025 11:<br>5/02/2025 11:<br>5/02/2025 11:<br>5/02/2025 11: | 30 AM<br>30 AM<br>30 AM<br>30 AM<br>30 AM          | CLOSED<br>CLOSED<br>CLOSED<br>CLOSED<br>CLOSED<br>CLOSED           |            |
| 5/02/2025 11:<br>5/02/2025 11:<br>5/02/2025 11:<br>5/02/2025 11:<br>5/02/2025 11:<br>5/02/2025 11: | 30 AM<br>30 AM<br>30 AM<br>30 AM<br>30 AM<br>70 AM | CLOSED<br>CLOSED<br>CLOSED<br>CLOSED<br>CLOSED<br>CLOSED           |            |
| 5/02/2025 11:<br>5/02/2025 11:<br>5/02/2025 11:<br>5/02/2025 11:<br>5/02/2025 11:<br>5/02/2025 11: | 30 AM<br>30 AM<br>30 AM<br>30 AM<br>30 AM<br>30 AM | CLOSED<br>CLOSED<br>CLOSED<br>CLOSED<br>CLOSED<br>CLOSED           |            |

Any issues please contact <a href="mailto:support@temperatureguard.com">support@temperatureguard.com</a>